# Manual: TCE Online

Processo de solicitação e deferimento da entrega do TCE On-line Fase 1: Estágio Obrigatório

Campus: Unitri e Universo Sistemas: Espaço do Aluno e GE Acesso: <u>unitri.edu.br</u> / universo.edu.br e cdu.asoec.com.br/ge

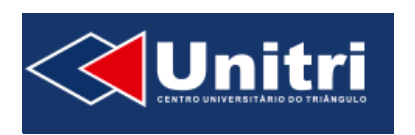

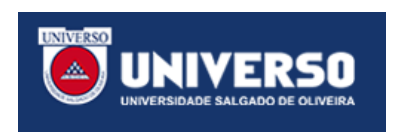

**1** - O aluno acessa o espaço do aluno e seleciona a opção Sistema de estágio:

|   |                    | Unitri<br>Entro Universitàrio do triàngueo | AMILSON GERVASIO JUNIOR, você está em Uberlândia. 🧐 Sair |
|---|--------------------|--------------------------------------------|----------------------------------------------------------|
|   | Sistema de Estágio | Secretaria Online                          |                                                          |
| ٠ | Secretaria Online  | Cursos:                                    | COMPUTAÇÃO - NOTURNO - UBERLÂNDIA (102DS) - MATRICULAD 🔻 |
| ٠ | Repositório de TCC |                                            |                                                          |
| ٠ | Projeto Extensão   |                                            |                                                          |
| ٠ | Principal          |                                            |                                                          |

• Caso não esteja matriculado em alguma disciplina de estágio aparecerá a mensagem.

|                                                                   | United UNIVERSITARIO OG TRIANGULO<br>AMILSON GERVASIO JUNIOR, você está em Uberlândia. 🔮 Sair |
|-------------------------------------------------------------------|-----------------------------------------------------------------------------------------------|
| Sistema de Estágio                                                | SGE - Sistema de Gerenciamento de Estágio                                                     |
| <ul> <li>Secretaria Online</li> <li>Repositório de TCC</li> </ul> | Infelizmente você não está matriculado.                                                       |
| Projeto Extensão                                                  |                                                                                               |
| <ul> <li>Principal</li> </ul>                                     |                                                                                               |

• Caso esteja matriculado em alguma disciplina de estágio aparecerão os campus a serem preenchidos. O aluno deverá selecionar o curso e iniciar o processo.

|                                         | Unit        |             |            | ALEXANDRE RENN | ER LIMA, vocé está em U | Iberlândia. 🕐 Sair |
|-----------------------------------------|-------------|-------------|------------|----------------|-------------------------|--------------------|
| <ul> <li>Sistema de Estágio</li> </ul>  |             | SGE - Sis   | tema de Ge | erenciamento   | de Estágio              |                    |
| Secretaria Online                       | 1. Local de | 2. Dados do | 3. Tipo de | 4. Período de  | 5. Atividades do        | 6. Termo do        |
| <ul> <li>Repositório de TCC</li> </ul>  | Estágio     | Estudante   | Estágio    | Estágio        | Estágio                 | Estágio            |
| <ul> <li>Projeto Extensão</li> </ul>    |             |             |            |                |                         |                    |
| Principal                               |             |             | Escoll     | na o curso     |                         |                    |
| <ul> <li>Plano de Estudos</li> </ul>    | DIREITO     |             |            |                |                         | •                  |
| <ul> <li>Notas e Faltas</li> </ul>      |             |             | E          | scolher        |                         |                    |
| Matrícula Online                        |             |             |            |                |                         |                    |
| <ul> <li>Inclusão / Exclusão</li> </ul> |             |             |            |                |                         | Próximo            |
| <ul> <li>Horários</li> </ul>            |             |             |            |                |                         |                    |

2 – Etapas do termo de convênio do estágio:

| SGE - Sistema de Gerenciamento de Estágio |             |            |               |                  |             |
|-------------------------------------------|-------------|------------|---------------|------------------|-------------|
| 1. Local de                               | 2. Dados do | 3. Tipo de | 4. Período de | 5. Atividades do | 6. Termo do |
| Estágio                                   | Estudante   | Estágio    | Estágio       | Estágio          | Estágio     |

1º Etapa: Informar o local do estágio:

| SGE - Sistema de Gerenciamento de Estágio |                          |                       |                          |                             |                        |  |
|-------------------------------------------|--------------------------|-----------------------|--------------------------|-----------------------------|------------------------|--|
| 1. Local de<br>Estágio                    | 2. Dados do<br>Estudante | 3. Tipo de<br>Estágio | 4. Período de<br>Estágio | 5. Atividades do<br>Estágio | 6. Termo do<br>Estágio |  |
| Em qual empresa deseja fazer estágio?     |                          |                       |                          |                             |                        |  |
| - Alunos dos                              | s cursos de Fisioteraj   | oia e Odontologia,    | devem buscar por "l      | UNITRI".                    |                        |  |
| Digite aqui o                             | nome da empresa o        | u cnpj ou a razão :   | social                   |                             |                        |  |
| Buscar Nova Empresa                       |                          |                       |                          |                             |                        |  |
|                                           |                          |                       |                          |                             |                        |  |
|                                           | Próximo                  |                       |                          |                             |                        |  |

Estágio obrigatório para os cursos de fisioterapia e odontologia deverá ser feito na Unitri.

• Digitar o nome, cnpj ou razão social da empresa e clicar em Buscar.

Caso a empresa não esteja cadastrada deverá selecionar Nova Empresa e preencher os dados.

|                                                             | Convenia                | r Empresa              |      |                               |  |
|-------------------------------------------------------------|-------------------------|------------------------|------|-------------------------------|--|
| É necessário conveniar a empresa<br>para gerar o documento. | a para prosseguir co    | om o cadastro do e     | está | gio. Favor preencher os dados |  |
| Os campos que possuem * são de                              | e preenchimento ob      | origatório.            |      |                               |  |
| CNPJ: *                                                     | Razão Social: *         |                        |      | Nome Fantasia: *              |  |
| CNPJ                                                        | Razão Social            |                        |      | Nome Fantasia                 |  |
| CEP: *                                                      | Endereço: *             |                        |      | Bairro: *                     |  |
| СЕР                                                         | Endereço                |                        |      | Bairro                        |  |
| Cidade: *                                                   |                         | UF: *                  |      |                               |  |
| Cidade                                                      |                         | Selecione              |      |                               |  |
| Ramo Atividade: *                                           |                         | Telefone: *            |      |                               |  |
| Selecione                                                   | •                       | Telefone               |      |                               |  |
|                                                             |                         |                        |      |                               |  |
| Nome Completo do Representante:                             | *                       | Cargo: *               |      |                               |  |
| Representante                                               |                         | Cargo do Representante |      |                               |  |
| RG do Representante: *                                      | CPF do Representante: * |                        |      |                               |  |
| RG do Representante                                         |                         | CPF do Representante   |      |                               |  |
|                                                             | Cadastrar               | Cancelar               |      |                               |  |

• Digitar o nome do supervisor do estágio;

| 1. Local de<br>Estágio | SGE - Sist<br>2. Dados do<br>Estudante  | ema de Ge<br>3. Tipo de<br>Estágio | renciamento<br>4. Período de<br>Estágio | de Estágio<br>5. Atividades do<br>Estágio | 6. Termo do<br>Estágio |  |  |
|------------------------|-----------------------------------------|------------------------------------|-----------------------------------------|-------------------------------------------|------------------------|--|--|
|                        |                                         | Empresa escol                      | hida nara estágio:                      |                                           | -                      |  |  |
|                        | UNITRI E AVGM DIGITAÇÃO E CADASTRO LTDA |                                    |                                         |                                           |                        |  |  |
| Nome Completo          | do Supervisor do e                      | estágio: *                         |                                         |                                           |                        |  |  |
| Maria de Jesus         |                                         |                                    |                                         |                                           |                        |  |  |
|                        |                                         | Salvar                             | ocar de empresa                         |                                           |                        |  |  |
|                        |                                         |                                    |                                         |                                           | Próximo                |  |  |

### 2º Etapa: Dados do aluno

| 1. Local de<br>Estágio | 2. Dados do<br>Estudante | 3. Tipo de<br>Estágio  | 4. Período de<br>Estágio | 5. Atividades do<br>Estágio | 6. Termo do<br>Estágio |
|------------------------|--------------------------|------------------------|--------------------------|-----------------------------|------------------------|
|                        |                          | Dados do               | Estudante                |                             |                        |
| Atenção: Ve            | rifique os dados aba     | aixo, eles são muito i | mportantes para ge       | erar seu termo de co        | nvênio.                |
| Nome:                  |                          |                        |                          |                             |                        |
| ALEXANDRE F            | RENNER LIMA              |                        |                          |                             |                        |
| CPF:                   |                          |                        | RG:                      |                             |                        |
| 041.488.716-6          | 50                       |                        | M-7.697.878              |                             |                        |
| Telefone:              |                          |                        | Data Nascimento          | o:                          |                        |
| (34) 3301-025          | 2                        |                        | 21/04/1980               |                             |                        |
| Endereço:              |                          |                        | Bairro:                  |                             |                        |
| RUA ACUDE, 7           | 72,                      |                        | PARQUE RESID             | ENCIAL DO CAMAR             | U                      |
| CEP:                   |                          | Cidade:                |                          | UF:                         |                        |
| 38410-570              |                          | UBERLANDIA             |                          | MG                          |                        |
|                        | _                        |                        |                          |                             |                        |
|                        | Co                       | onfirmar dados         | Dados incorr             | etos                        |                        |

Caso os dados estejam incorretos o mesmo deverá solicitar a correção / alteração dos dados na secretaria on-line.

#### 3º Etapa: Tipo de estágio

No momento o sistema contempla apenas o estágio obrigatório.

• Selecionar o tipo de estágio, valor da bolsa, benefício alimentação e benefício de vale transporte se houver.

| . Local de<br>stágio                                         | 2. Dados do<br>Estudante                                                                     | 3. Tipo de<br>Estágio                                                             | 4. Período de<br>Estágio                                                            | 5. Atividades do<br>Estágio                                     | 6. Termo do<br>Estágio |
|--------------------------------------------------------------|----------------------------------------------------------------------------------------------|-----------------------------------------------------------------------------------|-------------------------------------------------------------------------------------|-----------------------------------------------------------------|------------------------|
|                                                              |                                                                                              | Тіро с                                                                            | le Estágio                                                                          |                                                                 |                        |
| De acordo c<br>estagiário de<br>auxílio alime<br>Os campos e | om o Art. 12 da Lei c<br>everá receber bolsa c<br>entação ou moradia,<br>que possuem * são c | de Estágios, Lei n°<br>ou outra forma de<br>além de, obrigato<br>le preenchimento | 11.788, em caso de e<br>contraprestação que<br>riamente, receber au<br>obrigatório. | stágio não-obrigató<br>venha a ser acordac<br>«ílio transporte. | rio, o<br>la, como     |
| lecione o tip                                                | o de estágio: *                                                                              |                                                                                   |                                                                                     |                                                                 |                        |
| lor da bolsa I                                               | R\$:                                                                                         |                                                                                   |                                                                                     |                                                                 |                        |
| R\$ R\$ 958                                                  | ,00                                                                                          |                                                                                   |                                                                                     |                                                                 |                        |
| nefícios alim                                                | entação: * 🔵 Sim                                                                             | 🔿 Não                                                                             |                                                                                     |                                                                 |                        |
| nefícios vale                                                | transporte: * 🔵 Sim                                                                          | 🔿 Não                                                                             |                                                                                     |                                                                 |                        |
|                                                              |                                                                                              |                                                                                   | Salvar                                                                              |                                                                 |                        |
|                                                              |                                                                                              |                                                                                   |                                                                                     |                                                                 |                        |

4º Etapa: Período do estágio

|                                                                                                    | Período de Estágio |           |           |                  |                    |  |
|----------------------------------------------------------------------------------------------------|--------------------|-----------|-----------|------------------|--------------------|--|
| Atenção: Os campos que possuem * são de preenchimento obrigatório.                                                                                                    |                    |           |           |                  |                    |  |
| Visualizar regras<br>- Carga horária máxima de 6 horas diárias<br>- Carga horária máxima de 30 horas semanais<br>- Duração máxima de 6 meses de estágio<br>- Intervalo mínimo de 15 minutos |                    |           |           |                  |                    |  |
| Data de Início do Estágio: * Data de Término do Estágio: *                                                                                                    |                    |           |           |                  |                    |  |
|                                                                                                    | dd/mm/aaaa         |           | dd/m      | m/aaaa           |                    |  |
| Dias                                                                                                    | Horário de início  | Início do | intervalo | Fim do intervalo | Horário de Término |  |
| Segunda-Feira:                                                                                                    | Ex: 08:00          | Ex: 12:00 |           | Ex: 13:00        | Ex: 18:00          |  |
| Terça-Feira:                                                                                                    | Ex: 08:00          | Ex: 12:00 | )         | Ex: 13:00        | Ex: 18:00          |  |
| Quarta-Feira:                                                                                                    | Ex: 08:00          | Ex: 12:00 |           | Ex: 13:00        | Ex: 18:00          |  |
| Quinta-Feira:                                                                                                    | Ex: 08:00          | Ex: 12:00 | )         | Ex: 13:00        | Ex: 18:00          |  |
| Sexta-Feira:                                                                                                    | Ex: 08:00          | Ex: 12:00 |           | Ex: 13:00        | Ex: 18:00          |  |
| Sábado:                                                                                                    | Ex: 08:00          | Ex: 12:00 | )         | Ex: 13:00        | Ex: 18:00          |  |
| Domingo:                                                                                                    | Ex: 08:00          | Ex: 12:00 |           | Ex: 13:00        | Ex: 18:00          |  |
| Carga Horária Se                                                                                                    | manal: 00:00       |           |           |                  |                    |  |

| Periodo de Estágio                                                                                                    |                         |              |         |               |                      |               |       |
|----------------------------------------------------------------------------------------------------|-------------------------|--------------|---------|---------------|----------------------|---------------|-------|
| Atenção: Os campos que possuem * são de preenchimento obrigatório.                                                                                                    |                         |              |         |               |                      |               |       |
| Visualizar regras<br>- Carga horária máxima de 6 horas diárias<br>- Carga horária máxima de 30 horas semanais<br>- Duração máxima de 6 meses de estágio<br>- Intervalo mínimo de 15 minutos |                         |              |         |               |                      |               |       |
|                                                                                                    | Data de Início do Estág | gio: *       | Data de | Término do Es | tágio: *             |               |       |
|                                                                                                    | 10/08/2019              | ~            | 30/11/  | /2019         | ~                    | •             |       |
| Dias                                                                                                    | Horário de início       | Início do in | tervalo | Fim do inte   | rvalo                | Horário de Té | rmino |
| Segunda-Feira:                                                                                                    | 08:00 🗸                 | 10:45        | ~       | 11:00         | ~                    | 12:00         | ~     |
| Terça-Feira:                                                                                                    | 13:00 🗸                 | 14:45        | ~       | 15:00         | ~                    | 16:00         | ~     |
| Quarta-Feira:                                                                                                    | 08:00 🗸                 | 10:45        | ~       | 11:00         | ~                    | 12:00         | ~     |
| Quinta-Feira:                                                                                                    | 13:00 🗸                 | 14:45        | ~       | 15:00         | ~                    | 16:00         | ~     |
| Sexta-Feira:                                                                                                    | 08:00 🗸                 | 10:45        | ~       | 11:00         | <ul> <li></li> </ul> | 12:00         | ~     |
| Sábado:                                                                                                    | Ex: 08:00 🗸             | Ex: 12:00    | ~       | Ex: 13:00     | ~                    | Ex: 18:00     | ~     |
| Domingo:                                                                                                    | Ex: 08:00 🗸             | Ex: 12:00    | ~       | Ex: 13:00     | ~                    | Ex: 18:00     | ~     |
| Carga Horária Semanal: 16:45                                                                                                    |                         |              |         |               |                      |               |       |

## 5º Etapa: Atividades do estágio

| Plano d                                                                                                    | e Trabalho  |  |  |  |  |
|----------------------------------------------------------------------------------------------------|-------------|--|--|--|--|
| <b>Atenção:</b> Os campos que possuem * são de preenchimento obrigatório.<br>- A descrição das atividades que deverão ser desenvolvidas pelo estagiário devem estar em conformidade<br>com a área de formação do estagiário<br>- Descrição das atividades deve ter o mínimo de 100 e máximo de 250 caracteres |             |  |  |  |  |
| Descrição das Atividade: *                                                                                                    |             |  |  |  |  |
| sdksdjskddssssdddddddddddddddddddddddd                                                                                                    |             |  |  |  |  |
| Caracteres: 116                                                                                                    |             |  |  |  |  |
| Selecione o(a) Professor(a): *                                                                                                    |             |  |  |  |  |
| RAFHAELLA CARDOSO                                                                                                    |             |  |  |  |  |
| Dados da                                                                                                    | Seguradora  |  |  |  |  |
| Apólice:                                                                                                    | Seguradora: |  |  |  |  |
| 1018200518060                                                                                                    | CAPEMISA    |  |  |  |  |
| Responsabilidade:                                                                                                    |             |  |  |  |  |
| UNITRI                                                                                                    |             |  |  |  |  |
| Salvar                                                                                                    |             |  |  |  |  |

## 6º Etapa: Termo de estágio

| SGE - Sistema de Gerenciamento de Estágio                                                                                               |                                                                                                    |                       |                          |                             |                        |  |  |
|----------------------------------------------------------------------------------------------------|----------------------------------------------------------------------------------------------------|-----------------------|--------------------------|-----------------------------|------------------------|--|--|
| 1. Local de<br>Estágio                                                                                                    | 2. Dados do<br>Estudante                                                                                                    | 3. Tipo de<br>Estágio | 4. Período de<br>Estágio | 5. Atividades do<br>Estágio | 6. Termo do<br>Estágio |  |  |
|                                                                                                    |                                                                                                    | Termo de              | Compromisso              |                             |                        |  |  |
|                                                                                                    | Baixe o termo de compromisso no ícone ao lado, recolha as assinaturas na empresa<br>que você fará o estágio e depois faça o upload do arquivo assinado no formato PDF. |                       |                          |                             |                        |  |  |
| •                                                                                                    | <b>Atenção:</b> Caso já tenha enviado o Termo de Compromisso (Assinado) e deseja enviar novamente, o arquivo será <b>substituído</b> !                                 |                       |                          |                             |                        |  |  |
| Envie o termo de compromisso assinado no formato PDF e no máximo <b>30MB</b> no campo abaixo.                                           |                                                                                                    |                       |                          |                             |                        |  |  |
| Selecionar arquivo Procurar                                                                                                    |                                                                                                    |                       |                          |                             |                        |  |  |
| Declaro que as informações prestadas são verídicas, tendo ciência de que sua alteração terá penalidades<br>administrativas e judiciais. |                                                                                                    |                       |                          |                             |                        |  |  |
| Salvar                                                                                                    |                                                                                                    |                       |                          |                             |                        |  |  |
| Anterior                                                                                                    |                                                                                                    |                       |                          |                             |                        |  |  |

• Verificar as informações geradas, baixar o arquivo e coletar as assinaturas.

Para enviar o arquivo para deferimento basta acessar novamente o Sistema de Estágio, escolher o curso,

| Sistema de Estágio                      | $\left\{ \right\}$ | SGE - Sistema de Gerenciamento de Estágio |            |               |                  |             |  |  |
|-----------------------------------------|--------------------|-------------------------------------------|------------|---------------|------------------|-------------|--|--|
| Secretaria Online                       | 1. Local de        | 2. Dados do                               | 3. Tipo de | 4. Período de | 5. Atividades do | 6. Termo do |  |  |
| <ul> <li>Repositório de TCC</li> </ul>  | Estágio            | Estudante                                 | Estágio    | Estágio       | Estágio          | Estágio     |  |  |
| <ul> <li>Projeto Extensão</li> </ul>    |                    |                                           |            |               |                  |             |  |  |
| Principal                               |                    | Escolha o curso                           |            |               |                  |             |  |  |
| Plano de Estudos                        | DIREITO            |                                           |            |               |                  | T           |  |  |
| <ul> <li>Notas e Faltas</li> </ul>      |                    |                                           | Es         | colher        |                  |             |  |  |
| <ul> <li>Matrícula Online</li> </ul>    |                    |                                           |            |               |                  |             |  |  |
| <ul> <li>Inclusão / Exclusão</li> </ul> |                    |                                           |            |               |                  | Próximo     |  |  |
| Horários                                |                    |                                           |            |               |                  |             |  |  |

• Selecionar o arquivo, marcar a opção de veracidade das informações e clicar em salvar.

| SGE - Sistema de Gerenciamento de Estágio                                                                                                    |                                    |                           |                             |                             |                        |  |
|----------------------------------------------------------------------------------------------------|------------------------------------|---------------------------|-----------------------------|-----------------------------|------------------------|--|
| 1. Local de<br>Estágio                                                                                                    | 2. Dados do<br>Estudante           | 3. Tipo de<br>Estágio     | 4. Período de<br>Estágio    | 5. Atividades do<br>Estágio | 6. Termo do<br>Estágio |  |
|                                                                                                    |                                    | Termo de C                | ompromisso                  |                             |                        |  |
| <ul> <li>Baixe o termo de compromisso no ícone ao lado, recolha as assinaturas na empresa que você fará o estágio e depois faça o upload do arquivo assinado no formato PDF.</li> <li>Atenção: Caso já tenha enviado o Termo de Compromisso (Assinado) e deseja enviar novamente, o arquivo será substituído!</li> </ul> |                                    |                           |                             |                             |                        |  |
| Selecionar arquiv                                                                                                    | /0                                 |                           |                             |                             | Procurar               |  |
| Declaro que as<br>administrativas                                                                                                    | informações presta<br>e judiciais. | adas são verídicas,<br>Sa | tendo ciência de qu<br>Ivar | ue sua alteração terá       | penalidades            |  |
| Anterior                                                                                                    |                                    |                           |                             |                             |                        |  |